## Secure Upload Site Instructions

## Updated 6/14/2021

This sheet contains instructions for using the "Securely Upload Documents" link at the Trustee's main website at <u>www.ch13sta.com</u>.

- 1. Open up <u>www.ch13sta.com</u> in your browser, and pull up the Steven G Tate, Chapter 13 Trustee page
- 2. Click on the "Securely Upload Documents" link as shown below.

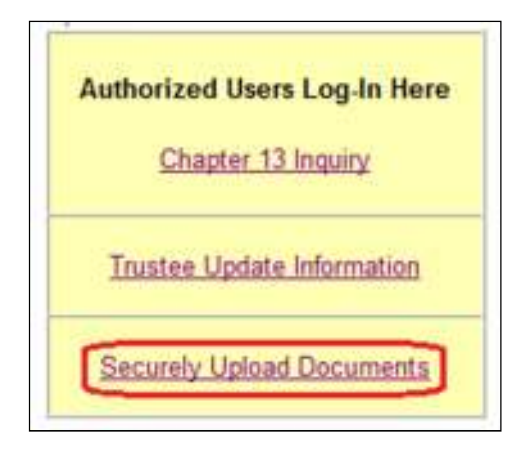

3. A login window will appear as shown below. Please enter the username and password provided and hit "Sign in".

| Sign in to   | access this site                    |         |        |
|--------------|-------------------------------------|---------|--------|
| Authorizatio | required by https://www.ch13sta.com | E.      |        |
| Username     | 1                                   |         |        |
| Password     |                                     |         |        |
|              |                                     |         |        |
|              |                                     | Sign in | Cancel |

4. If you select "Remember my credentials", your browser will remember the user name and password.

5. Upon successful login, you will open up the secure upload documents site as shown below.

| Steven G      | S Tate, Chapter 13 Trustee<br>atesville, North Carolina                                                                                                    |
|---------------|----------------------------------------------------------------------------------------------------|
| Requirements: | File must be a PDF.<br>File size must be less than 15MB.<br>File name must start with the 7 digit case number (no dash).<br>Document type must be selected.                                                                                                    |
| Upload File:  | Select file to upload:<br>Choose File No file chosen<br>Select type of document:<br>Appraisal<br>Debtor(s) Certification and Affidavit - 341(a) Meeting (Local Form 7)<br>Quarterly Business Report<br>Pre-Confirmation (don't include above documents)<br>Upload File |
| Results:      | Home                                                                                                    |

 If the login was unsuccessful, you will get several retries before getting an "Authorization Required" webpage as shown below. If you get stuck at this point, please call our office for help.

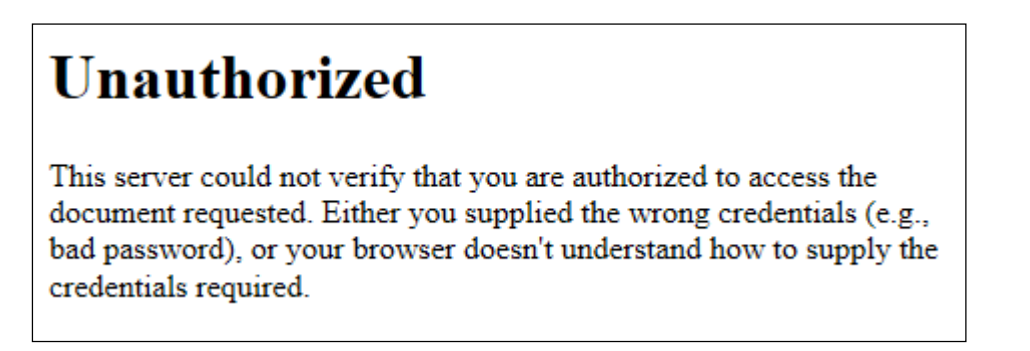

7. If the login was successful, to upload documents, simply select the "Choose File" button on the window as shown above, and search for your document and hit Open on your computer. If you have multiple files you must send them one at a time. Once the file has been selected, select the type of document and then select "Upload File" as shown below. THE DOCUMENTS YOU SEND MUST BE IN PDF FILE FORMAT.

| Upload File: | Select file to upload:<br>Choose File No file chosen Step 1 Step 1 Step 2 - Find and select<br>file in browse window |  |  |
|--------------|----------------------------------------------------------------------------------------------------|--|--|
|              | Select type of document:                                                                                             |  |  |
|              | OAppraisal                                                                                                    |  |  |
|              | O Debtor(s) Certification and Affidavit - 341(a) Meeting (Local Form 7)                                              |  |  |
|              | O Quarterly Business Report                                                                                          |  |  |
|              | OPre-Confirmation (don't include above documents)                                                                    |  |  |
|              | Upload File Step 4                                                                                                   |  |  |

a. If you do not select a file to upload before selecting the "Upload File" button, you will get a popup window saying "Please select a file to upload".

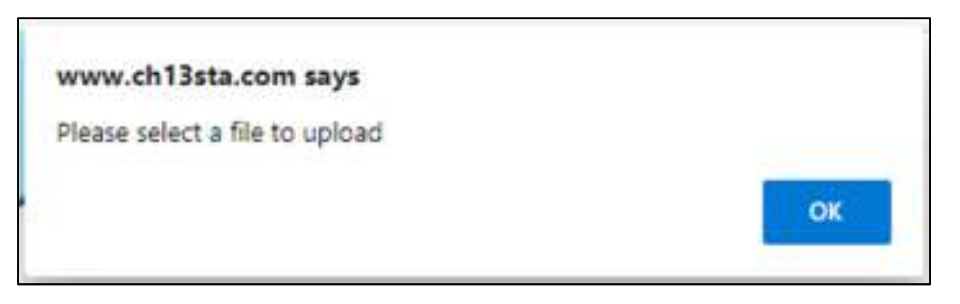

b. If you do not select a file to upload before selecting the "Upload File" button, you will get a popup window saying "Please select a type of document".

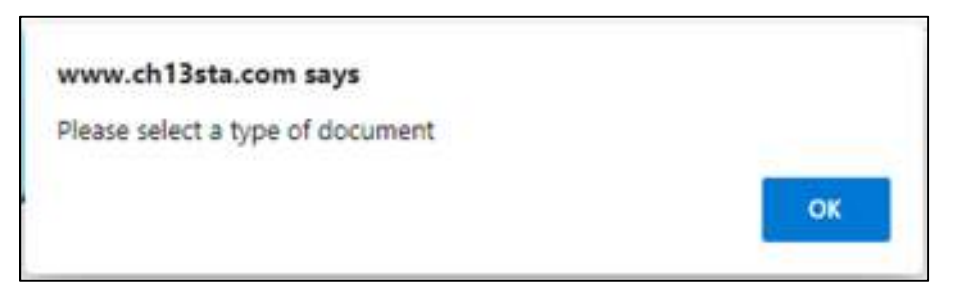

- 8. After uploading the document, the page will refresh and the results will appear in the "Results" section underneath the "Upload File" section as shown below.
  - a. If successful, the Results text will be blue with the filename that was submitted in green.

| Results: | Your file has been s | uccessfully uploaded. |
|----------|----------------------|-----------------------|
|          | Details:             |                       |
|          | Filename             | 0940404.pdf           |
|          | Document Type        | PreConfirmation       |
|          | Time                 | 8/15/2011 8:41:06 AM  |
|          | File Size            | 91.93 KB              |

b. If unsuccessful, the Results text will be red, listing the problems with the file. You will need to fix the problem and go back to number 7.

| Results: | The file type doc is not allowed.<br>The file name does not start with a 7 digit case number (no dash). |
|----------|----------------------------------------------------------------------------------------------------|
|          | Your file was NOT uploaded.                                                                             |

9. At this point you are done. If you want to upload more files, go to number 7 to continue. If you have problems, call the Chapter 13 Office and ask for Chris for assistance.